## 【オンライン決済で予約した場合の利用日当日の貸出方法】

窓口で使用料を支払った場合、承認書を発行しておりますが、オンライン決済で予約した場合は承認書の発 行を省略いたします。

そのため、オンライン決済で予約をした場合、利用日当日は窓口にて下記の2点を係員に提示してください。

| (1)利用者カード                     |
|-------------------------------|
| (2)スマートフォン等による予約システムの「予約詳細画面」 |

※窓口で使用料を支払った予約の場合は、これまで通り、利用日当日は窓口にて承認書を提示してください。

予約システムの「予約詳細画面」は下記の手順でご提示ください。

① 予約システムにログインし、「公共施設予約メニュー」を押します。

| <b>台東区(検証)</b> 🕮                                                                       | <sub>施設予約システム</sub> 公共施設予約へようこそ                                                                            |
|----------------------------------------------------------------------------------------|----------------------------------------------------------------------------------------------------|
| 台東 太郎さん                                                                                |                                                                                                    |
| 使用料等をキャッシュレスで<br>お支払いできるようになりま<br>す。詳しくは <u>こちらへ</u><br>・生涯学習センター・体育施<br>設・環境ふれあい館の年始に | 空き状況の照会や予約をしたい施設を選んでください。<br>予約取消、抽選結果確認を行いたい方や、利用施設を施設の種類や使用日めで恢したいたけ、「ハサ施設予約メニュー」を選んでください。<br>公共施設予約メニュー |
| かかる使用料支払期限を延長<br>いたします。詳しくは <u>こちら</u><br>へ                                            | 社会教育施設                                                                                                    |
| ・新型コロナウイルス感染防<br>止のため、施設ごとに利用制<br>限・人数制限などがありま                                         | 区民館施設・台東区民会館<br>環境ふれあい館                                                                                    |
| す。各施設の詳細については<br>台東区ホームページをご確認<br>ください。なお、表示されて<br>いる空島は、制明前の人数で                       | 抽選に申込める施設     注意       色・文字サイズ変更     終了(ログアウト)                                                             |

② 「2.予約内容の確認・取消」を押します。

| 台東区(検証) 🕮                           | <sup>共施設予約システム</sup> 公共施設予約メニ | - <b>-</b>                                     |  |
|-------------------------------------|-------------------------------|------------------------------------------------|--|
| 台東 太郎さん<br>読上げブラウザ用画面にする<br>ログアウトする | )                             |                                                |  |
|                                     | ご利用になるサービスを1つ選んでください。         | 1 空き服会・予約の由込<br>2. 予約内容の確認・取消<br>3. 週週中島の確認・取消 |  |
| <u>台東区(検証)ホームページ</u>                |                               | 4. 利用者情報の設定・変更<br>5. メッセージの確認<br>9. 終了(ログアウト)  |  |

③ 現在予約している一覧が表示されます。該当の予約の「詳細」を押します。

| 台東区(検証)                                       | 公共施設予約シン                                                                                                    | <sup>ステム</sup> 予約内容の確 | 認・取消        |        |          |         |    |
|-----------------------------------------------|----------------------------------------------------------------------------------------------------|-----------------------|-------------|--------|----------|---------|----|
| 台東 太郎さん<br>メッセージ (通知)<br>ログアウトする<br>処理ガイド 非表示 | <ul> <li>予約の取消を行う場合は「取消」ボタンで選び、「次へ」ボタンを押してください。(複数選択できます。)</li> <li>予約内容や納付状況を確認する場合は「詳細」ボタンを、備品(付帯品)の追加予約や変更をする場合は「予約/変更」ボタンを押してください。</li> <li>有料の備品(付帯品)を変更し、状態が「一部支払済み」となっているものは、料金のお支払いも忘れずに行ってください。</li> <li>表示期間指定</li> <li>登録済施設グループ</li> <li>利用日順に表示</li> <li>印刷用画面</li> </ul> |                       |             |        |          |         |    |
| ▼予約取消確認                                       |                                                                                                    |                       |             |        | クレジット決済画 | ũ đấ    |    |
| ▼予約取消完了                                       | 学習館 312リハーサル室                                                                                                    |                       |             |        |          |         |    |
|                                               | 状態                                                                                                    | 利用日                   | 利用時間带       | 使用料    | 予約       | 備品(付帯品) | 取消 |
|                                               | 支払済                                                                                                    | 2022/1/4              | 09:00~12:00 | 2,800F | 詳細       | 予約/変更   | 取消 |
| 途中で、プラウザの「戻る」<br>は<br>使用しないでください。             | 色・文字サイ                                                                                                    | ズ変更 メニューへ くく          | 戻る 次へ >>    |        |          |         |    |

## ④ 予約の詳細画面が表示されます。こちらの画面を係員に提示してください。

| 台東区(検証)                           | 公共施設予約システム 予約      | の詳細                                                                                                    |        |      |  |  |
|-----------------------------------|--------------------|----------------------------------------------------------------------------------------------------|--------|------|--|--|
| 台東 太郎さん                           | 申込内容を確認してください。     |                                                                                                    |        | 印刷   |  |  |
| メッセージ (通知)                        | 施設名称 学習館 312リハーサル室 |                                                                                                    |        |      |  |  |
| ログアウトする                           | 利用日時               | 2022/1/4 09:00~12:00                                                                                                    |        |      |  |  |
| 処理ガイド非表示                          | 申請内容               | 利用目的「エアロビクス」、利用人数「10人」、使用料区分「通常」                                                                                                    |        | R    |  |  |
| ▼予約確認 ▼予約取消確認                     | 施設使用料              |                                                                                                    | 1,800円 |      |  |  |
| ▼予約取消完了                           | 備品使用料              |                                                                                                    | 1,000円 |      |  |  |
|                                   | 支払済金額              |                                                                                                    | 2,800円 | 電子決済 |  |  |
|                                   | 決済取引コード            | 0012021121793142                                                                                                    |        | *    |  |  |
| 途中で、ブラウザの「戻る」<br>は<br>使用しないでください。 | 注意事項               | <ul> <li>・利用時間を厳守し、利用後は時間内に原状復帰をお願いします。</li> <li>・喫煙及び飲食は指定の場所でお願いします。</li> <li>・施設使用料のお支払については、9時~20時までとなります。</li> <li>ただし、支払期限が※休館日にあたる場合はその翌日となります。</li> <li>※休館日「毎月第1・3及び第5月曜日(祝日・休日にあたる場合はその翌日)、年末年始(12月28日~1月4日)を除く。</li> </ul> |        |      |  |  |
|                                   |                    |                                                                                                    |        |      |  |  |
|                                   |                    | 使用料                                                                                                    | 予約数    |      |  |  |
|                                   | 音響装置 (09:00~12:00  | 1,000円 東 1                                                                                                    |        |      |  |  |
|                                   |                    |                                                                                                    |        | 台東くん |  |  |
|                                   | 色・文字サイズ変更 メニ       | ユーヘ << 戻る                                                                                                    |        |      |  |  |